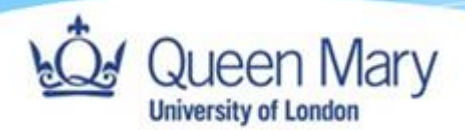

## Employer Guide- Completing and Signing Forms in Files From Course

Queen Mary, University of London Version: 1.0

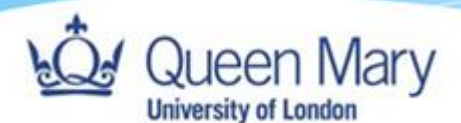

## Notes:

- User must be assigned as either Employer Manager or Employer Overview to undertake these tasks.
- You will need to be able to login to Smart Assessor. You will have been sent separate instructions on how to do this.
- Most forms are accessed via the Apprentices Learning Plan (see guide for 'Completing and Signing a Form'). However, sometimes forms will be issued via 'Files from Course' and users will need to access forms there. For example, when an apprentice changes employer during their programme or returns from a Break in Learning.
- Users can add information required as well as signing the forms via these steps.

The easiest way to complete the forms allocated to you is always via the email sent from noreply@smart-assessor.co.uk informing you that you have an e-form that requires your signature. If you click on this link, you will be taken directly to the form once you have logged in. Complete the form as described in steps 6 and 7. You will also be sent reminder emails with a link. However, if this link has expired (each link will last only 72 hours), you will need to follow steps 1-7 below to access the form.

1. From your homepage, use the Search Learner bar to search for the learner and select 'Filter' to find the learner.

| Profile     Reports Support      Submit An Idea |                           |                                             |                            |        |  |  |  |  |  |  |
|-------------------------------------------------|---------------------------|---------------------------------------------|----------------------------|--------|--|--|--|--|--|--|
|                                                 | Home                      |                                             |                            | Logout |  |  |  |  |  |  |
| Welcome, Employer Overview (EO)                 |                           |                                             |                            |        |  |  |  |  |  |  |
| Employer Dashboard                              | Search Learners Grouping  | → Fitter                                    | Clear Filters Go to Legend |        |  |  |  |  |  |  |
|                                                 |                           |                                             |                            |        |  |  |  |  |  |  |
| Expand All                                      |                           |                                             |                            |        |  |  |  |  |  |  |
| ~ 🔄 8                                           | Last Login:<br>23/08/2023 | 18/01/2024<br>10:00<br>Out Of the Workplace | 0% 0% 2%                   | ß      |  |  |  |  |  |  |

2. On the relevant learner on the left-hand side next to their photo, click the dropdown arrow and select the folder below 'portfolio' for the course related

| © | A-111     |             | Last Login:<br>23/08/2023   |                                                                                |                                                                                                    | Login: 18/01/2024 0% 0% 2%<br>10:00<br>Dut Of the Workplace |                        |                                          | P                   |                                         |               |  |
|---|-----------|-------------|-----------------------------|--------------------------------------------------------------------------------|----------------------------------------------------------------------------------------------------|-------------------------------------------------------------|------------------------|------------------------------------------|---------------------|-----------------------------------------|---------------|--|
|   | Portfolio | On<br>Track | Assessor                    | Course Name                                                                    | Units                                                                                                    | Progress<br>Map                                             | Last Session Date      | Next Session Date                        | Last Session Status | Progress                                | Actions       |  |
|   | Ø         |             |                             | 00305725-ST0119 - Digital and<br>technology solutions<br>professional (degree) | 1   Core Attributes and<br>Behaviours   Core Skills   Core<br>Technical Knowledge  <br>Specialism 1   Specialism 2  <br>Specialism 3   Specialism 4  <br>Specialism 5   Specialism 6                          |                                                             |                        |                                          | Not Attended        | 0% 0% 3%<br>19/12/2023 to<br>30/05/2026 | <b>\$</b> (1) |  |
| 0 | 6         |             | Pooja Kanani<br>Miriam Lowe | 25-ST0119 - Digital and<br>technology solutions<br>professional (degree) 25    | Core Skills   Core Technical<br>Knowledge   Core Behavioural<br>Skills   Core Attributes and<br>Behaviours   Specialism 1  <br>Specialism 2   Specialism 3  <br>Specialism 4   Specialism 5  <br>Specialism 6 |                                                             | Dec 21 2023<br>11:00AM | 18/01/2024 10:00<br>Out Of the Workplace | Attended            | 0% 0% 2%<br>19/12/2023 to<br>30/09/2026 | 🌮 🔊 🔼         |  |

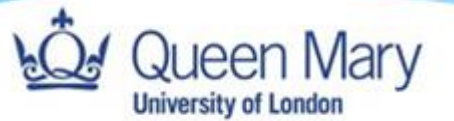

Forms 🗸 Show/Hide Forms

to your apprentice (there may only be one course) to be redirected to the learner's dashboard.

## 3. From the learner's portfolio, click on 'Files From Course' within the pink square.

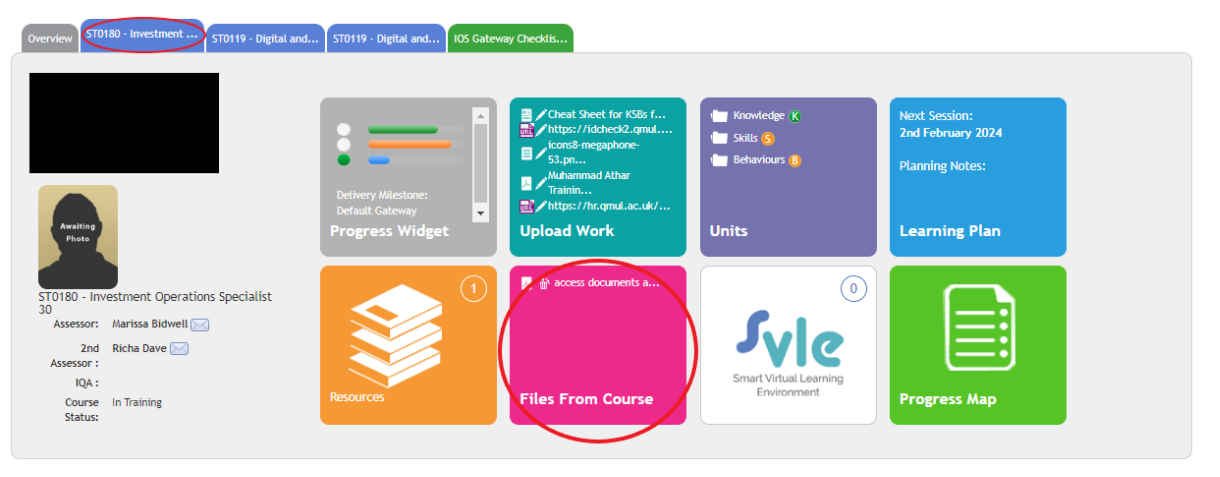

4. On the page that opens, click on the chevron next to the word 'Forms'.

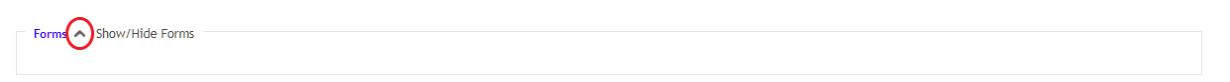

5. The form(s) should appear in the Allocated Forms section.

| Select Form           |               |                |            |         | <b>v</b>              | Allocate         | (iiii) | 30/01/2024     |         |        |
|-----------------------|---------------|----------------|------------|---------|-----------------------|------------------|--------|----------------|---------|--------|
| Allocated Forms       |               |                |            |         | Completed Forms:      |                  |        |                |         |        |
| From:                 |               | To:            |            |         | From:                 |                  | To:    |                |         |        |
| 24/01/2024            |               | 30/01/2024     |            |         | 24/01/2024            |                  | 30/01/ | 2024           |         |        |
| Search:               |               | Туре:          |            |         | Search:               |                  | Туре:  |                |         |        |
|                       |               | Select Form Ty | rpe 🗸      | Filter  |                       |                  | Select | Form Type      | ► F     | Filter |
| 10 records per page V |               |                |            |         | 1 10 records per page | ×                |        |                |         |        |
| Form Name For         | m Description | Туре           | Due Date   | Actions | Form Name             | Form Description | Туре   | Completed Date | Actions | En     |
| Training Plan for     |               | Review         | 24/01/2024 | 1       | Jan 24 Test for       |                  | Review | 24/01/2024     | ۵ 🔐     | (      |

If the forms are not listed here, you will need to amend the date range 'From' and 'to' in the Allocated Forms section to include the date when the form would have originally been allocated to you. **Please do not allocate yourself a form.** 

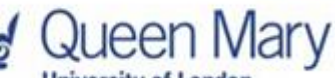

University of London

6. Once you can see the form(s)allocated to you, click on the relevant form name and the form will open.

| ocate Forms:          |                  |                |            |         |                               |                  | Date Due   | :              |         |        |
|-----------------------|------------------|----------------|------------|---------|-------------------------------|------------------|------------|----------------|---------|--------|
| Select Form           |                  |                |            |         | ~                             | Allocate         |            | 30/01/2024     |         |        |
| Allocated Forms       |                  |                |            |         | Completed Forms:              |                  |            |                |         |        |
| From:                 |                  | To:            |            |         | From:                         |                  | To:        |                |         |        |
| 24/01/2024            |                  | 30/01/2024     |            |         | 24/01/2024                    |                  | 30/01/2024 |                |         |        |
| Search:               |                  | Type:          |            |         | Search:                       |                  | Туре:      |                |         |        |
|                       |                  | Select Form Ty | vpe 🗸      | Filter  |                               |                  | Select     | Form Type      | ► F     | Filter |
| 10 records per page V |                  |                |            |         | 1 10 records per page         | • •              |            |                |         |        |
| Form Name             | Form Description | Туре           | Due Date   | Actions | Form Name                     | Form Description | Туре       | Completed Date | Actions | Ema    |
| Training Plan for     |                  | Review         | 24/01/2024 | 1       | Jan 24 Test for<br>Onboarding |                  | Review     | 24/01/2024     | ۵ 🔐     |        |

7. Fill out the relevant sections of the form and then sign by clicking on the box.

NB: You may be prompted to enter your username and password that you usually use to sign in. This will include Multi-Factor Authentication. For any issues signing in, please refer to the 'How to Login for Employers' guide, which can be found <u>here.</u> If you need to come back to the form later to add any details, you can always click save (Smart

Assessor does not changes). Please until you are complete from

| _ |                    |   |
|---|--------------------|---|
|   | Signature          |   |
|   | 🗆 Employer Manager | ) |
|   |                    |   |

automatically save do not sign the form happy that the form is your perspective.

| 1 | Queen Ma<br>University of London          | ary                                                               |                                      |                             |                                  |                               |
|---|-------------------------------------------|-------------------------------------------------------------------|--------------------------------------|-----------------------------|----------------------------------|-------------------------------|
|   | 8. Once sigr<br>changes                   | ned, remember<br>(these will no                                   | er to click 'Save<br>t automatically | e' at the to<br>save). Clic | p of the form<br>ck 'Return (wit | to save your<br>hout saving)' |
|   | You are viewing : A<br>Progress Review- T | Apprenticeship Lo<br>Test SSO                                     | earning and                          | Save                        | Return (without saving)          | Export to PDF                 |
|   |                                           |                                                                   |                                      |                             | Email to External                | Complete Form                 |
|   | Review Completion Date                    |                                                                   |                                      | Select from                 | Other Completed Review Forms     | by Date 🗸                     |
|   | Review Dr<br>19/06/207<br>Apprenti        | ate Primary As<br>24 Bolaji Rah<br>ice Details                    | sessor Name<br>eem                   | MIS L                       | earner ID                        |                               |
|   | Learner F                                 | orename                                                           | Learner Surn                         | ame                         |                                  |                               |
|   | Course Na<br>ST0180 - I                   | ime<br>investment Operations Speciali                             | ist                                  |                             |                                  |                               |
|   | Course St<br>07/09/20                     | art Date         Course Expension           23         02/05/2025 | cted End Date                        |                             |                                  |                               |
|   | when finis                                | hed so that of                                                    | hers can acces                       | s the form.                 |                                  |                               |

N.B If you are unable to access a form as it says another user has the form open, please wait and try again half an hour later. If the problem persists, you should email your contact at QMUL to solve this issue.